# 5.4.2 TP : installation de Windows XP

Imprimez et effectuez ce TP.

Au cours de ce TP, vous apprendrez à installer le système d'exploitation Windows XP Professionnel.

Configuration matérielle requise

- Configuration requise pour l'accomplissement de cet exercice :
- Un ordinateur équipé d'un disque dur vierge.
- Le CD d'installation de Windows XP Professionnel.

#### Étape 1 :

Insérez le CD d'installation de Windows XP dans le lecteur de CD-ROM. Lorsque le système démarre, attendez l'affichage du message « Appuyez sur n'importe quelle touche pour démarrer du CD-ROM ».

Si le message apparaît, appuyez sur une touche du clavier pour démarrer le système à partir du CD. Le système va maintenant contrôler la configuration matérielle. Si le message n'apparaît pas, cela signifie que le disque dur est vierge. Le système commence alors à contrôler la configuration matérielle.

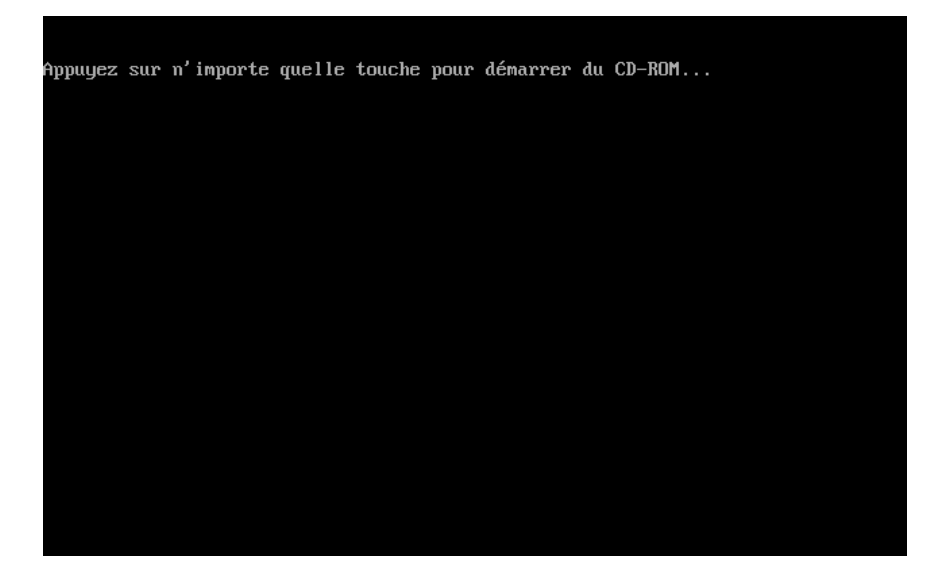

### Étape 2 :

La page Installation de Windows XP Professionnel s'affiche. Durant cette partie de l'installation, la souris est inopérante, vous devez donc utiliser le clavier. Sur la page Bienvenue du programme d'installation, appuyez sur **Entrée** pour continuer.

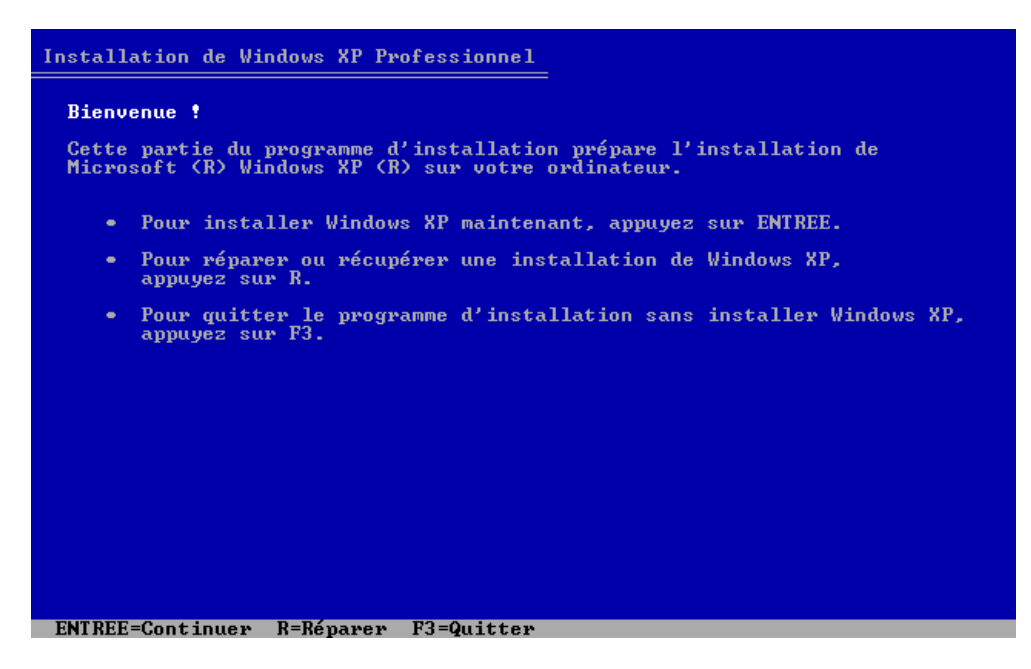

#### Étape 3 :

La page « Contrat de licence de Windows XP » s'affiche. Appuyez sur la touche **Pg suiv** pour faire défiler l'ensemble du contrat de licence. Appuyez sur la touche **F8** pour accepter la licence.

| Contrat de licence de Windows XP                                                                                                    |
|----------------------------------------------------------------------------------------------------|
| CONTRAT DE LICENCE UTILISATEUR FINAL POUR LOGICIELS MICROSOFT<br>MICROSOFT WINDOWS XP PROFESSIONNEL AUEC LE LOGICIEL SERVICE PACK 2                                          |
| IMPORTANT - À LIRE ATTENTIVEMENT : Le présent<br>Contrat de Licence Utilisateur Final (le « CLUF ») constitue<br>un contrat entre vous (personne physique ou personne        |
| morale unique) et Microsoft Gorporation ou l'une de ses<br>filiales (« Microsoft »), portant sur le logiciel Microsoft qui<br>accompagne ce CLUF, qui inclut des programmes  |
| d'ordinateur et qui est susceptible de contenir des supports<br>associés, des documents imprimés, de la documentation                                                        |
| « en ligne » ou sous forme electronlque et des services<br>Internet (le « Logiciel »). Le Logiciel peut être accompagné<br>d'un avenant ou d'un addendum au présent CLUF. EN |
| INSTALLANT, EN COPIANT OU EN UTILÌSANT DE<br>Toute autre manière le logiciel, vous<br>produisiante atre ité produce de le co                                                 |
| CLUF. SI UOUS ÊTES EN DÉSACCORD AUEC CES<br>TERMES, UEUILLEZ NE PAS INSTALLER, COPIER NI                                                                                     |
| UTILISER LE LOGICIEL. TOUTEFOIS, UOUS POUVEZ LE<br>RETOURNER À L'ENDROIT OÙ UOUS UOUS L'ÊTES<br>PROCUDE ADIN D'EN OPTENID LE BEMBOUDEEMENT                                   |
| INTÉGRAL, LE CAS ÉCHÉANT.                                                                                                    |
| 1. CONCESSION DE LICENCE. Microsoft vous concède les<br>droits suivants, sous réserve que vous respectiez<br>l'ensemble des termes du présent CLUF :                         |
| F8=J'accepte ECHAP=Je n'accepte pas PG.SUIV=Page suiv.                                                                                                    |

#### Étape 4 :

Sélectionnez le disque dur ou la partition sur laquelle vous souhaitez installer Windows XP. Appuyez sur **Entrée** pour sélectionner « Espace non partitionné », qui est le paramètre par défaut.

| Installation de Windows XP Professionnel                                                               |
|----------------------------------------------------------------------------------------------------|
| La liste suivante affiche les partitions existantes et l'espace<br>non partitionné sur cet ordinateur. |
| Utilisez les flèches HAUT et BAS pour sélectionner un élément dans la liste.                           |
| <ul> <li>Pour installer Windows XP sur l'emplacement sélectionné,<br/>appuyez sur ENTREE.</li> </ul>   |
| • Pour créer une partition dans l'espace non partitionné, appuyez sur C.                               |
| <ul> <li>Pour supprimer la partition sélectionnée, appuyez sur S.</li> </ul>                           |
| le disque 0 de 65531 Mo ayant l'ID 0 du bus 0 sur atapi [MBR]                                          |
| Espace non partitionné 65531 Mo                                                                        |
|                                                                                                    |
|                                                                                                    |
|                                                                                                    |
|                                                                                                    |
|                                                                                                    |
|                                                                                                    |

# Étape 5 :

Appuyez à nouveau sur **Entrée** pour sélectionner « Formater la partition en utilisant le système de fichiers NTFS », qui est le paramètre par défaut.

| Installation de Windows XP Professionnel                                                                                                    |
|----------------------------------------------------------------------------------------------------|
| Une nouvelle partition pour Windows XP a été créée sur                                                                                                    |
| le disque 0 de 16379 Mo ayant l'ID 0 du bus 0 sur atapi [MBR].                                                                                                    |
| Cette partition doit maintenant être formatée.                                                                                                    |
| Dans la liste ci-dessous, sélectionnez un système de fichiers pour la<br>nouvelle partition. Utilisez les flèches HAUT et BAS pour sélectionner le<br>système de fichiers que vous voulez, puis appuyez sur ENTREE.                                                                  |
| Si vous voulez sélectionner une partition différente pour Windows XP,<br>appuyez sur ECHAP.                                                                                                    |
| Formater la partition en utilisant le système de fichiers NTFS (Rapide)<br>Formater la partition en utilisant le système de fichiers FAT (Rapide)<br>Formater la partition en utilisant le système de fichiers NTFS<br>Formater la partition en utilisant le système de fichiers FAT |
|                                                                                                    |
|                                                                                                    |
|                                                                                                    |
|                                                                                                    |
| ENTREE=Continuer ECHAP=Annuler                                                                                                    |

Le programme d'installation de Windows XP Professionnel efface le disque dur, le formate et copie les fichiers d'installation du CD d'installation sur le disque dur. Ce processus peut prendre de 20 à 30 minutes.

| Installation de Windows XP Professionnel                           |
|--------------------------------------------------------------------|
|                                                                    |
| Veuillez patienter pendant le formatage de la partition            |
| C: Partition1 [Nouvelle (vierge)] 65522 Mo ( 65522 Mo libres)      |
| sur le disque 0 de 65531 Mo ayant l'ID 0 du bus 0 sur atapi [MBR]. |
|                                                                    |
|                                                                    |
|                                                                    |
|                                                                    |
|                                                                    |
|                                                                    |
| Le programme d'installation est en train de formater<br>51%        |
|                                                                    |
|                                                                    |
|                                                                    |
|                                                                    |

### Étape 6 :

Après le processus de formatage, Windows XP redémarre et poursuit l'installation. à ce stade, la souris est opérationnelle pour procéder aux sélections nécessaires. La page « Options régionales et linguistiques » s'affiche. Cliquez sur **Suivant** pour accepter les paramètres par défaut. Les options régionales et linguistiques peuvent être configurées une fois l'installation terminée.

La page « Personnalisez votre logiciel » s'affiche. Entrez le nom et le nom d'organisation fournis pas votre formateur. Cliquez sur **Suivant**.

| Installation de                  | e Windows XP Professi                                                                       | onnel 🔀                                         |
|----------------------------------|---------------------------------------------------------------------------------------------|-------------------------------------------------|
| Personnali<br>Le prog<br>personr | i <b>sez votre logiciel</b><br>ramme d'installation utilise<br>naliser votre logiciel Windo | les informations vous concernant pour<br>ws XP. |
| ×                                | Entrez votre nom comp                                                                       | let et celui de votre société ou organisation.  |
|                                  | <u>N</u> om :                                                                               | Thierry Avron                                   |
|                                  | Organisation :                                                                              | Vinay SA                                        |
|                                  |                                                                                             |                                                 |
|                                  |                                                                                             |                                                 |
|                                  |                                                                                             |                                                 |
|                                  |                                                                                             |                                                 |
|                                  |                                                                                             |                                                 |
|                                  |                                                                                             | <pre>&lt; Précédent Suivant &gt; </pre>         |

#### Étape 7 :

La page « Clé du produit » s'affiche. Sur cette page, entrez la clé du produit telle qu'elle apparaît sur le boîtier du CD de Windows. Cliquez sur **Suivant**.

| Installation de Windows XP Professionnel                                                                                                    | × |
|----------------------------------------------------------------------------------------------------|---|
| Clé du produit<br>Votre clé du produit vous permet d'identifier de manière unique votre copie de<br>Windows XP.                                                         | 3 |
| Entrez la clé du produit comporte 25 caractères. Elle est située sur l'autocollant jaune au dos du boîtier du CD de Windows.      Entrez la clé du produit ci-dessous : |   |
| Clé du produit :<br>AAAAA · 12345 · AAAAA · 12345 · AAAAA                                                                                                    |   |
| < <u>Précédent</u>                                                                                                    |   |

Sur la page « Nom de l'ordinateur et mot de passe Administrateur », tapez le nom de l'ordinateur fourni par le formateur. Tapez le mot de passe Administrateur fourni par votre formateur, puis saisissez-le à nouveau dans la zone Confirmer le mot de passe. Cliquez sur **Suivant**.

| Installation de                    | Windows XP Professionnel                                                                                                    |
|------------------------------------|----------------------------------------------------------------------------------------------------|
| Nom de l'ou<br>Vous de<br>ordinate | rdinateur et mot de passe Administrateur<br>vez fournir un nom et un mot de passe Administrateur pour votre<br>ur.                                                                    |
| <b></b>                            | Le programme d'installation a suggéré un nom pour votre ordinateur. Si votre<br>ordinateur est connecté à un réseau, votre administrateur réseau peut vous dire<br>quel nom utiliser. |
|                                    | Nom de l'ordinateur : CUISINE                                                                                                    |
| <b>.</b>                           | Le programme d'installation crée un compte d'utilisateur nommé Administrateur.<br>Vous utilisez ce compte lorsque vous avez besoin d'un accès total à votre<br>ordinateur.            |
|                                    | Entrez un mot de passe Administrateur.                                                                                                    |
|                                    | Mot de passe Administrateur :                                                                                                    |
|                                    | Confirmer le mot de passe :                                                                                                    |
|                                    |                                                                                                    |
|                                    |                                                                                                    |
|                                    | < Précédent Suivant>                                                                                                    |

# Étape 8 :

Sur la page « Réglage de la date et de l'heure », configurez l'horloge de l'ordinateur afin qu'elle corresponde à la date et heure de votre fuseau horaire. Cliquez sur **Suivant**.

| Installation de Windows XP Professionnel                                                                                                    | × |
|----------------------------------------------------------------------------------------------------|---|
| Réglage de la date et de l'heure<br>Ajustez la date et l'heure de votre système Windows.                                                                                                    |   |
| Date et heure         mardi 30 octobre 2007         I1:42:57         Fuseau horaire         Image: Second state of the second state of the second state |   |
|                                                                                                    |   |
| < Précédent Suivant >                                                                                                    |   |

# Étape 9 :

Sur la page « Paramètres de gestion de réseau », cliquez sur **Suivant** pour accepter les « Paramètres par défaut ». Les « Paramètres personnalisés » peuvent être configurés une fois l'installation terminée.

| Installation d                   | e Windows XP Professionnel                                                                                                    | × |
|----------------------------------|----------------------------------------------------------------------------------------------------|---|
| Paramètra<br>L'instal<br>d'autre | es de gestion de réseau<br>llation des logiciels de gestion du réseau vous permet de vous connecter à<br>is ordinateurs, à d'autres réseaux et à Internet.                                                                         | ) |
| <b>⊡</b> ⊓<br>∟ <u>∔</u>         | Choisissez d'utiliser les paramètres par défaut ou personnalisés :                                                                                                    |   |
|                                  | Paramètres par défaut                                                                                                    |   |
|                                  | Crée des connexions en utilisant le Client pour les réseaux Microsoft, le<br>partage de fichiers et d'imprimante pour les réseaux Microsoft, le Planificateur<br>de paquets Qos et le protocole TCP/IP avec adressage automatique. |   |
|                                  | O Paramètres personnalisés                                                                                                    |   |
|                                  | Vous permet de configurer manuellement les composants réseau.                                                                                                    |   |
|                                  | < PrécédentSuivant > .                                                                                                    |   |
|                                  |                                                                                                    |   |

#### Étape 10 :

Sur la page « Groupe de travail ou domaine d'ordinateurs », acceptez les paramètres par défaut et cliquez sur **Suivant**.

| Installation de Windows XP Professionnel                                                                                                    | ×     |
|----------------------------------------------------------------------------------------------------|-------|
| Groupe de travail ou domaine d'ordinateurs<br>Un groupe de travail est un ensemble d'ordinateurs qui ont le même nom de groupe<br>de travail. Un domaine est un ensemble d'ordinateurs défini par un administrateur<br>réseau. | đ     |
| Voulez-vous que cet ordinateur soit un membre d'un domaine ?<br>(Demandez cette information à votre administrateur réseau si nécessaire.)                                                                                      |       |
| <ul> <li>Non, cet ordinateur ne se trouve pas sur un réseau ou le réseau n'a pas de doma<br/>Définissez cet ordinateur comme membre du groupe de travail suivant :<br/>WORKGROUP</li> </ul>                                    | aine. |
| Oui, faire de cet ordinateur un membre du domaine suivant :                                                                                                    |       |
| < Précédent Suivant                                                                                                    |       |

# Étape 11 :

Le programme d'installation de Windows XP Professional peut mettre 25 minutes à configurer votre ordinateur. L'ordinateur redémarre une fois le programme d'installation terminé. Cliquez sur **OK** lorsque la boîte de dialogue « Paramètres d'affichage » s'affiche.

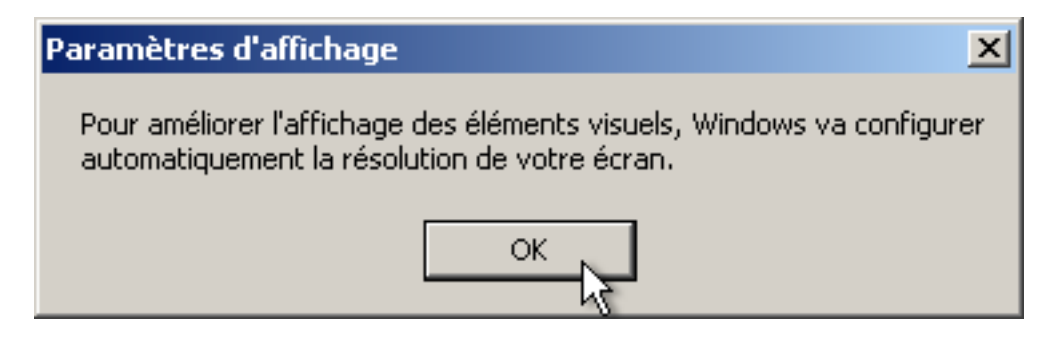

#### Étape 12 :

Cliquez sur **OK** lorsque la boîte de dialogue « Paramètres du moniteur » s'affiche.

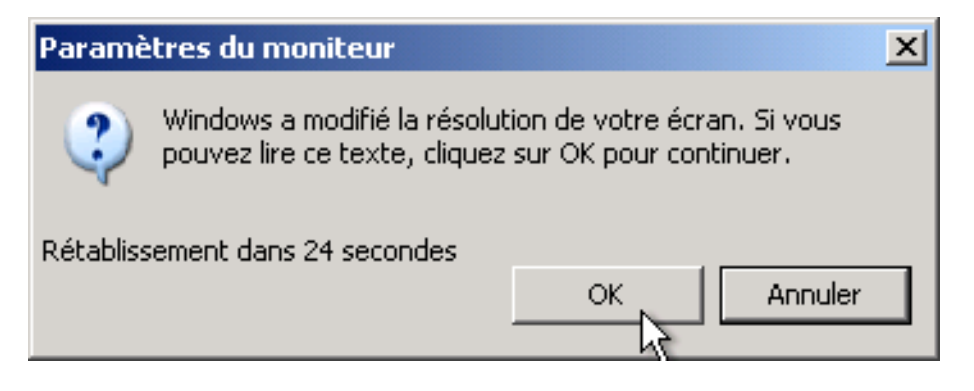

### Étape 13 :

La phase finale de l'installation de Windows XP Professionnel commence. Sur la page « Bienvenue dans ce système d'exploitation de Microsoft », cliquez sur **Suivant**.

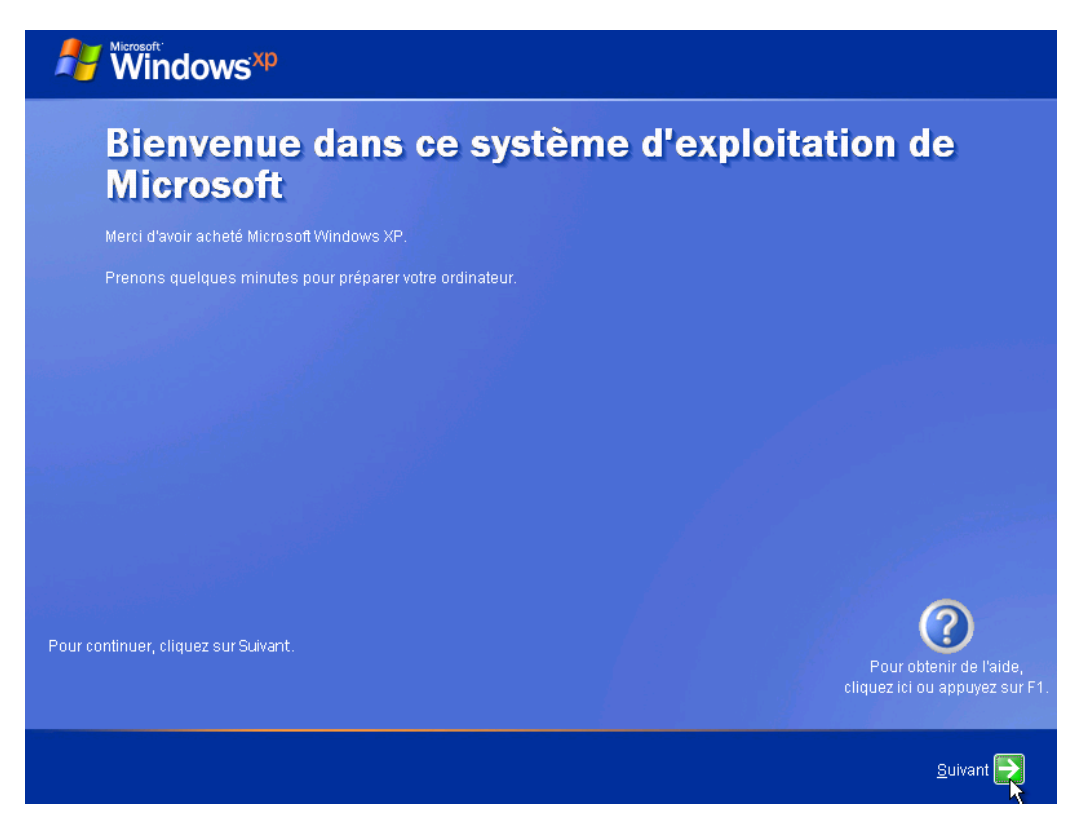

#### Étape 14 :

Sur la page « Protéger mon ordinateur », sélectionnez « M'aider à protéger mon ordinateur en activant les mises à jour automatiques ». Cliquez sur **Suivant**.

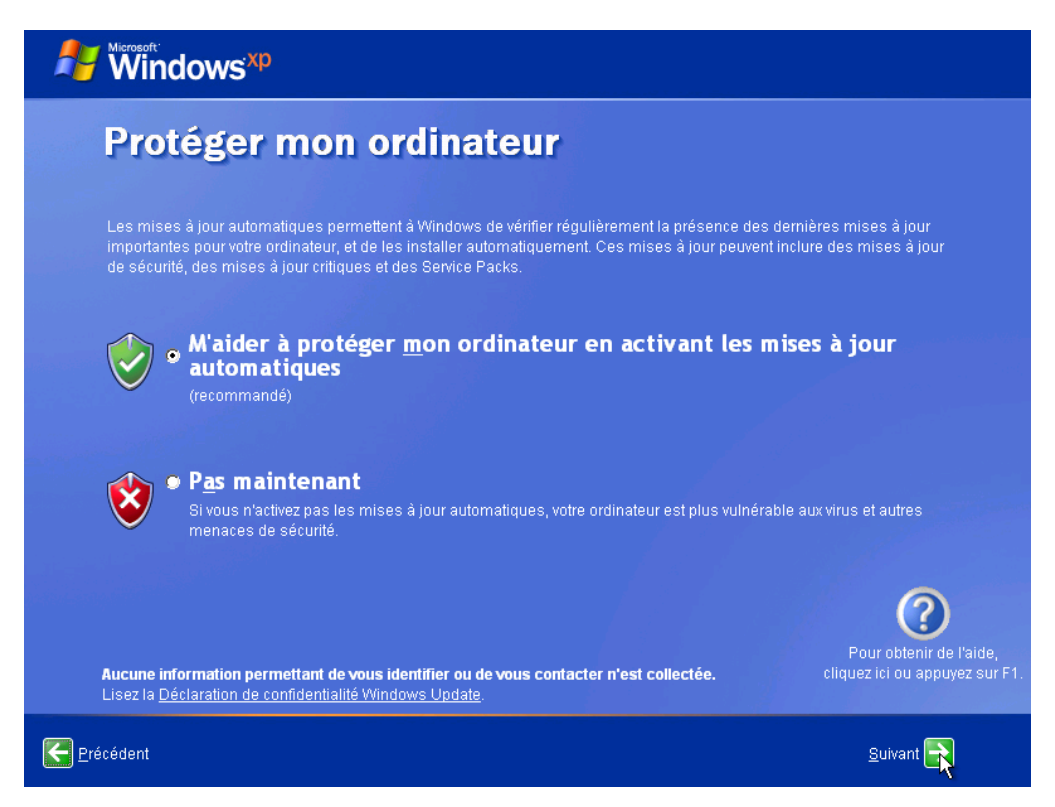

#### Étape 15 :

Windows XP va maintenant vérifier la connexion à Internet. Si vous êtes déjà connecté à Internet, sélectionnez l'option qui représente votre connexion réseau. Si vous n'êtes pas sûr du type de connexion, acceptez la sélection par défaut et cliquez sur **Suivant**.

| Windows <sup>xp</sup>                                                                                                    |
|----------------------------------------------------------------------------------------------------|
| Cet ordinateur va-t-il être connecté à Internet<br>directement ou via un réseau ?                                                                                                    |
| <ul> <li>Vous pouvez paramétrer cet ordinateur afin qu'il soit connecté à internet directement ou via un réseau d'ordinateurs connectés, le cas échéant. Dans les deux cas, le Pare-feu Windows protège votre ordinateur contre tout accès non autorisé via internet.</li> <li>Cet ordinateur sera-t-il connecté à internet via un réseau ?</li> <li>Oui, get ordinateur va se connecter via un réseau local ou un réseau domestique</li> <li>Non, cet ordinateur va se connecter directement à internet</li> </ul> Si vous ne savez pas si votre ordinateur est en réseau, sélectionnez Non ci-dessus. Vous pourrez modifier cette option après avoir terminé la configuration de Windows. Cliquez sur Panneau de configuration dans le menu Démarrer, puis cliquez sur Connexions réseau et Internet. Si vous ne voulez pas que votre ordinateur se connecte à internet maintenant, cliquez sur Ignorer. Divour potentir de l'aidé, fourue z lei qui annivez sur Effet. |
| Erécédent Ignorer De Suivant R                                                                                                    |

### Étape 16 :

Si vous utilisez un accès Internet à distance, ou si le programme d'installation de Windows XP Professionnel ne parvient pas à se connecter à Internet, vous pouvez vous connecter à Internet une fois l'installation terminée. Cliquez sur **Ignorer** pour continuer.

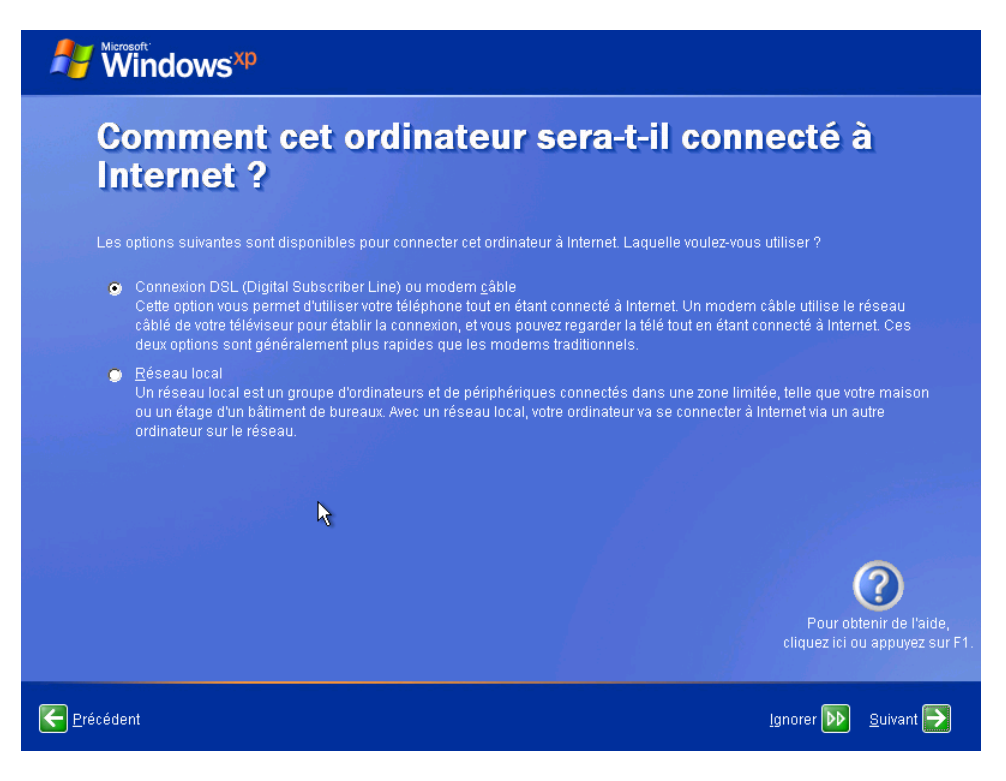

#### Étape 17 :

Le programme d'installation de Windows XP Professionnel affiche le message suivant « Êtes-vous prêt à activer Windows ? ».

Si vous êtes déjà connecté à Internet, cliquez sur Oui, puis sur Suivant.

Si vous n'êtes pas encore connecté à Internet, cliquez sur Non, puis sur Suivant.

Une fois l'installation terminée, le programme d'installation de Windows XP vous rappellera d'activer et d'enregistrer votre copie de Windows XP.

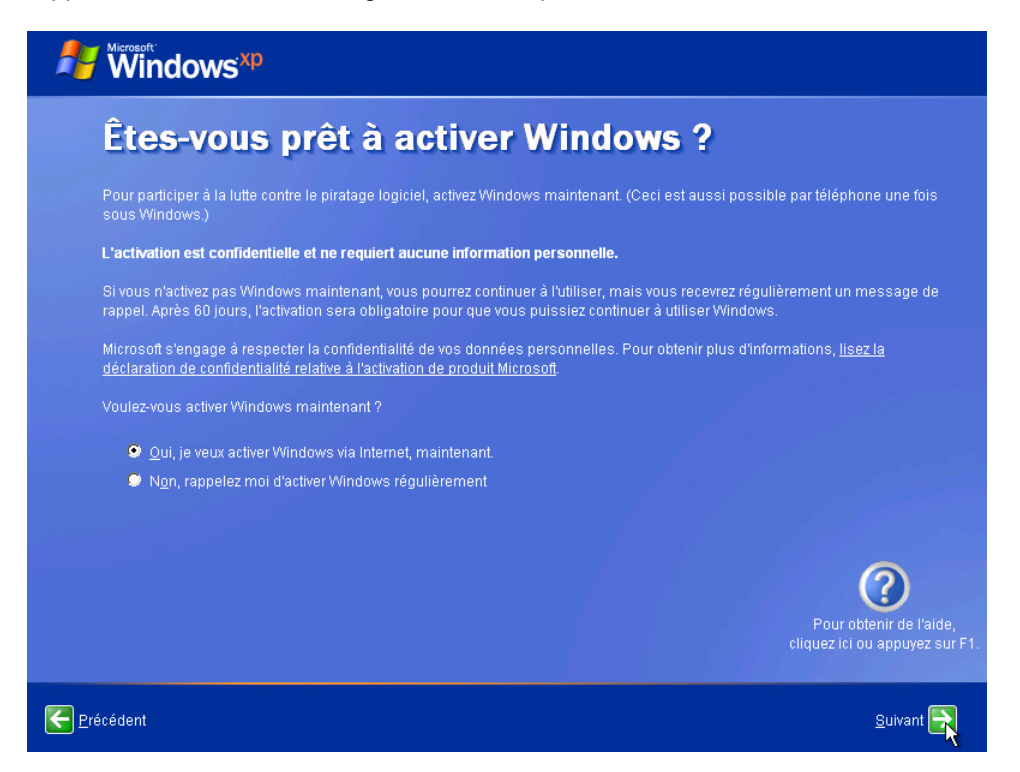

# Étape 18 :

Si vous avez une connexion Internet, cliquez sur « Oui, je veux enregistrer et activer Windows en même temps ».

Si vous n'avez pas de connexion Internet, cliquez sur « Non, pas maintenant ».

Cliquez sur Suivant.

| Nicrosoft Windows <sup>xp</sup>                                                                                                    |                    |
|----------------------------------------------------------------------------------------------------|--------------------|
| Êtes-vous prêt à vous enregistrer auprès de<br>Microsoft (facultatif) ?                                                                                                    |                    |
| Nous vous proposons d'enregistrer Windows auprès de Microsoft pour être tenu informé des mises à jours et nouveaux produ<br>des événements et des offres spéciales. Contrairement à l'activation, l'enregistrement nécessite l'envoi d'informations<br>personnelles. <b>L'enregistrement est facultatif et n'est pas nécessaire pour activer Windows.</b> |                    |
| Voulez-vous enregistrer Windows en ligne en même temps que vous procédez à son activation ?                                                                                                    |                    |
| Oui, je veux enregistrer et activer Windows en même temps                                                                                                    |                    |
| Non, pas maintenant                                                                                                    |                    |
| Microsoft s'engage à respecter la confidentialité de vos données personnelles.<br>Pour obtenir plus d'informations, <u>lisez la déclaration de confidentialité Microsoft relative à la protection des données personnell</u><br>f <u>ournies lors de l'enregistrement</u> .                                                                               | <u>les</u>         |
| Pour obtenir de l'a<br>cliquez ici ou appuyez                                                                                                    | aide,<br>t sur F1. |
| Erécédent Suivant                                                                                                    |                    |

# Étape 19 :

Sur la page « Formulaire d'enregistrement », renseignez les champs à l'aide des informations fournies par votre formateur, puis cliquez sur **Suivant**.

|    | Formulai                                                                                                    | re d'enregistre                                                                                          | ement                                                                        | ier.                                                                                                    |
|----|----------------------------------------------------------------------------------------------------|----------------------------------------------------------------------------------------------------|------------------------------------------------------------------------------|----------------------------------------------------------------------------------------------------|
|    | Préno <u>m</u> :<br><u>N</u> om :<br><u>A</u> dresse :<br><u>Y</u> ille :<br>Département/région :<br>C <u>o</u> de postal :<br>Pays/Région :<br>Adresse d <u>e</u><br>rnessagerie : | Thierry<br>Avron<br>1, rue des Pins<br>Montiers<br>Vaucluse<br>84546<br>France<br>thierry.avron@vinay.fr | (Facultatit)<br>(Facultatit)<br>(Facultatit)<br>(Facultatit)<br>(Facultatit) | Pour les habitants de la France, conformément à<br>la loi « Informatique et Libertés », les personnes<br>physiques sont informées du droit d'accès et de<br>rectification aux données qui peut s'exercer sur<br>simple demande auprès de Microsoft France, 18<br>avenue du Québec, 91957 Courtaboeuf Cedex.<br>Pour les habitants de la Belgique, les données<br>seront traitées par et sous la responsabilité de<br>Microsoft Belgique, avenue Culligan 1, Bâtiment<br>Madison, 1831 Diegem. Vous disposez du droit<br>d'accéder aux données vous concernant, et de les<br>informations supplémentaires, veuillez vous<br>adresser au registre public, Commission de la<br>Protection de la Vie Privée. |
| er | Je sou <u>h</u> aite recevoir                                                                                                    | les promotions et les offres des par                                                                     | tenaires de Micro                                                            | psoft.<br>Pour obtenir de l'aide,<br>cliquez ici ou appuyez sur F1.<br>Ignorer <b>I</b> gnorer <b>Suivant</b>                                                                                                    |

# Étape 20 :

Dans la page « Qui va utiliser cet ordinateur ? », entrez les informations fournies par le formateur. Cliquez sur **Suivant**.

| <b>Windows<sup>xp</sup></b>                                                                                                    |                                                                                                    |
|----------------------------------------------------------------------------------------------------|----------------------------------------------------------------------------------------------------|
| Qui va utiliser                                                                                                    | cet ordinateur ?                                                                                                    |
| Entrez le nom de chaque personne q<br>personne afin que vous puissiez pers<br>fichiers et paramètres d'ordinateur, ef                                                   | ii va utiliser cet ordinateur. Windows va créer un compte d'utilisateur séparé pour chaque<br>onnaliser la façon dont Windows va organiser et afficher les informations, protéger vos<br>personnaliser le Bureau.                                                 |
| ⊻otre nom :                                                                                                    | Thierry Avron                                                                                                    |
| <u>D</u> euxième utilisateur :                                                                                                    | Michel Avron                                                                                                    |
| <u>T</u> roisième utilisateur :                                                                                                    | Éric Houlard                                                                                                    |
| <u>Q</u> uatrième utilisateur :                                                                                                    | Laure Pasquier                                                                                                    |
| <u>C</u> inquième utilisateur :                                                                                                    |                                                                                                    |
| Ces paramètres apparaîssent à l'éc<br>cliquez sur votre nom dans l'écran d'<br>autorisations des autres utilisateurs<br><b>configuration</b> dans le menu <b>Démarr</b> | an de Bierwenue par ordre alphabétique. Au démarrage de Windows,<br>accueil. Vous pourrez choisir des mots de passe et restreindre les<br>(ou ajouter de nouveaux utilisateurs) en cliquant sur <b>Panneau de</b><br>er, puis sur <b>Comptes d'utilisateurs</b> . |
|                                                                                                    | Pour obtenir de l'aide,<br>cliquez ici ou appuyez sur F1.                                                                                                    |
| Erécédent                                                                                                    | <u>S</u> uivant <mark>S</mark> uivant                                                                                                    |

#### Étape 21 :

Cliquer sur Terminer sur la page « Merci » pour terminer l'installation.

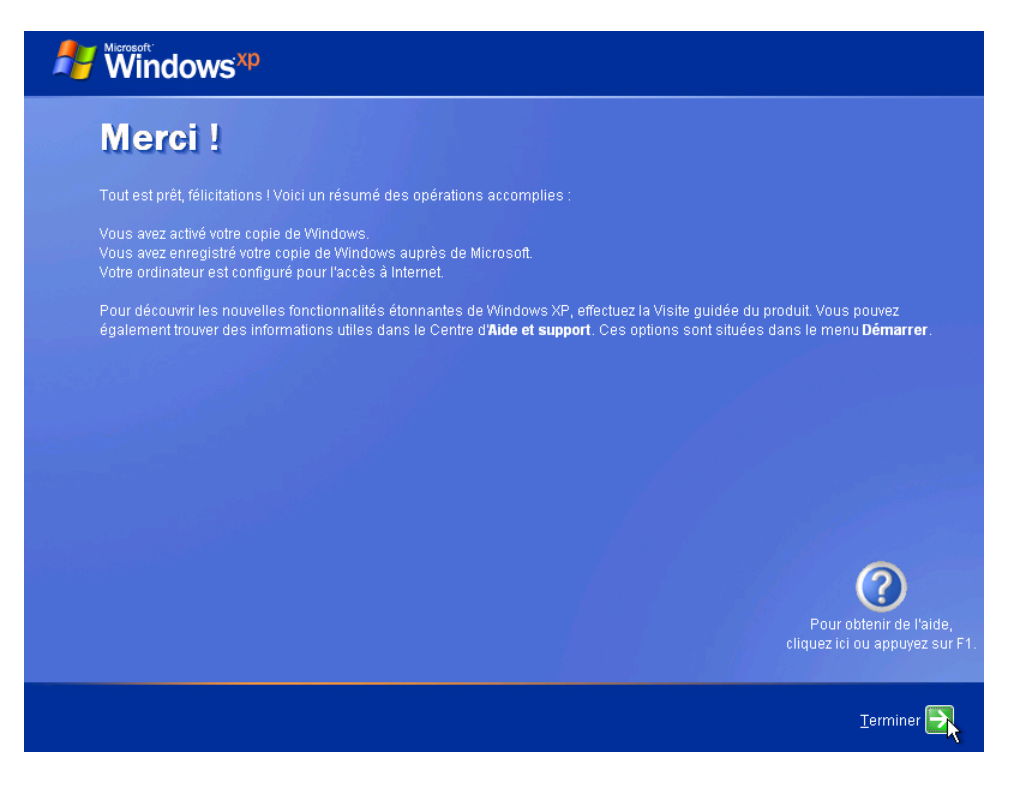